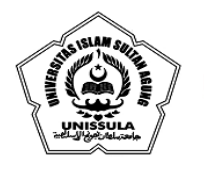

YAYASAN BADAN WAKAF SULTAN AGUNG UNIVERSITAS ISLAM SULTAN AGUNG (UNISSULA) Jl. Raya Kaligawe Km.4 Semarang 50112 Telp. (024) 6583584 (8 Sal) Fax.(024) 6582455 email : informasi@unissula.ac.id web : www.unissula.ac.id s

FAKULTAS KEDOKTERAN

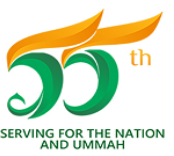

Bismillah Membangun Generasi Khaira Ummah

## PANDUAN PENGECEKAN DATA MAHASISWA PADA PDDIKTI

Pengecekan data mahasiswa pada PDDIKTI mulai disosialisasikan kepada semua institusi berikut komponen akademiknya, terkait dengan keterkinian dan ke-valid-an data akademik. Data yang tidak valid akan memberikan dampak bagi proses dan hasil akhir dari akademik mahasiswa, sehingga mahasiswa diharapkan benar-benar dapat melakukan pengecekan data sendiri untuk menjamin adat tersebut benar-benar sesuai/valid atau tidak.

Berikut tahap-tahap cara pengecekan data pada forlap DIKTI :

- 1. Anda diminta untuk mengunjungi laman PDDIKTI https://pddikti.ristekdikti.go.id/.
- 2. Akan muncul tampilan berikut, yang meminta untuk mengisi keyword.

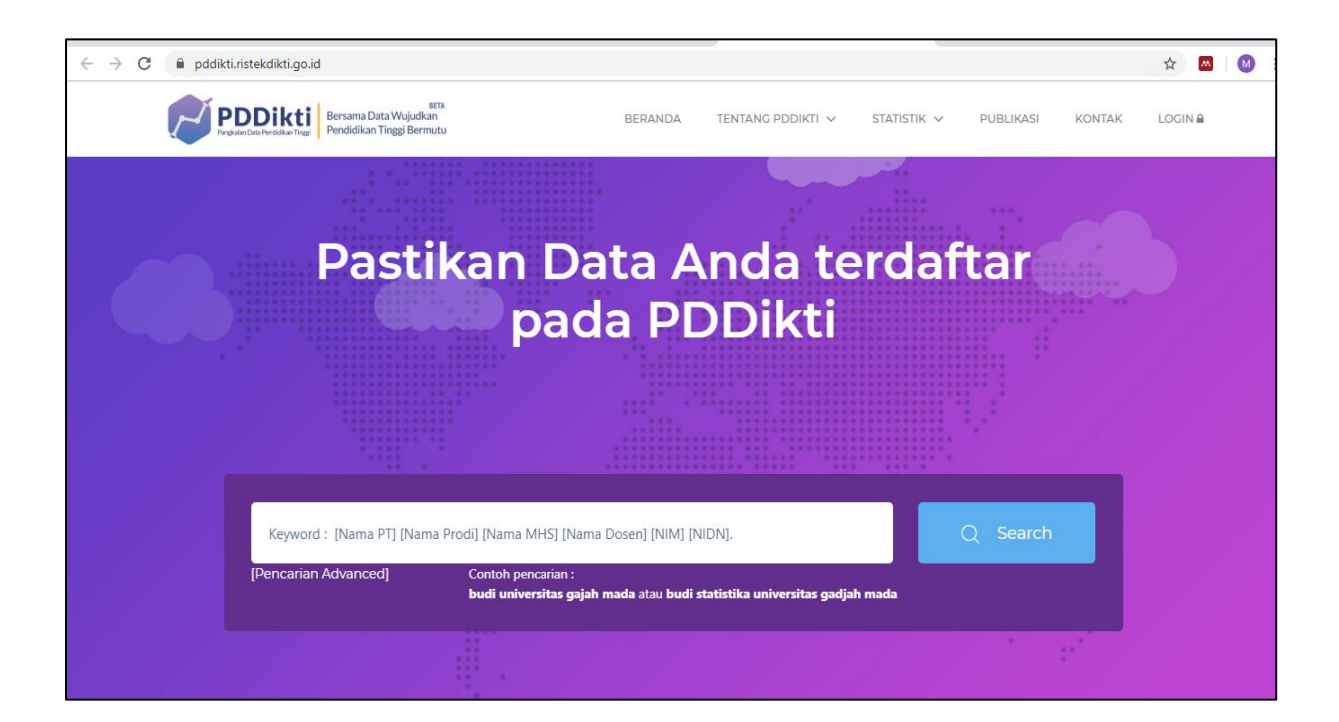

3. Ketik nama lengkap pada kolom keyword terlebih dulu <u>(jangan di klik search dulu)</u>, seperti tampilan berikut :

| FAKUL           | TAS KEDOKTERAN                                          |               | Bisn              | illah Memba | ngun Gener | rasi Khaira | Ummah   |  |
|-----------------|---------------------------------------------------------|---------------|-------------------|-------------|------------|-------------|---------|--|
| $\rightarrow$ G | e pddikti.ristekdikti.go.id                             |               |                   |             |            |             | ☆ 🗖     |  |
|                 | PETA Bersama Data Wujudkan<br>Pendidikan Tinggi Bermutu | BERANDA       | TENTANG PDDIKTI 🗸 | statistik 🗸 | PUBLIKASI  | KONTAK      | LOGIN 🖴 |  |
|                 |                                                         |               |                   |             |            |             |         |  |
|                 |                                                         |               |                   |             |            |             |         |  |
|                 |                                                         |               |                   |             | Q Search   |             |         |  |
|                 | Perguruan Tinggi                                        |               |                   |             |            |             |         |  |
|                 | Cari kata kunci                                         | guruan Tinggi |                   | a           |            |             |         |  |
|                 | Data Dosen                                              |               |                   |             |            |             |         |  |
|                 | Cari kata kunci                                         | sen           |                   |             |            |             |         |  |
|                 | Data Prodi                                              |               |                   |             |            |             |         |  |
|                 | Cari kata kunci <b>pada Data Pro</b>                    | gram Studi    |                   | _           |            |             |         |  |
|                 | Data Mahasiswa                                          |               |                   |             |            |             |         |  |
|                 |                                                         |               |                   |             |            |             |         |  |

4. Selanjutnya ketik NIM di belakang nama lengkap pada kolom keyword <u>(jangan di klik search dulu)</u>, sehingga tampilan seperti berikut. Kemudian klik pada kolom DATA MAHASISWA (bagian yang ditunjuk panah) :

| ← → C                                                             |                               |                           | x 💌 M   |
|-------------------------------------------------------------------|-------------------------------|---------------------------|---------|
| PEDDICKE Bersama Data Wujudkan<br>Pendidikan Tinggi Bermutu       | BERANDA TENTANG PDDIKTI 🗸 STA | TISTIK 🗸 PUBLIKASI KONTAK | LOGIN 🔒 |
|                                                                   |                               |                           |         |
| Perguruan Tinggi<br>Cari kata kunci Data Dosen<br>Cari kata kunci | pada Data Perguruan Tinggi    | Q Search                  |         |
| Data Prodi<br>Cari kata kunci Data Mahasiswa                      | pada Data Program Studi       |                           |         |
| OKTER                                                             |                               |                           |         |
|                                                                   |                               |                           |         |

5. Akan muncul tampilan BIODATA MAHASISWA seperti berikut. Silahkan melakukan *print screen* pada tampilan tersebut, lalu cetak.

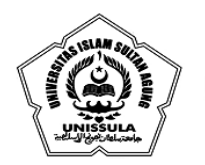

## YAYASAN BADAN WAKAF SULTAN AGUNG

UNIVERSITAS ISLAM SULTAN AGUNG (UNISSULA)

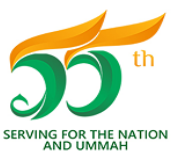

Jl. Raya Kaligawe Km.4 Semarang 50112 Telp. (024) 6583584 (8 Sal) Fax.(024) 6582455 email : informasi@unissula.ac.id web : www.unissula.ac.id

| FAKUI                             | LTAS KEDOKTERAN                                             |        | Bismillah Membangun Generasi Khaira U                                                                                                    | lmmah   |  |
|-----------------------------------|-------------------------------------------------------------|--------|----------------------------------------------------------------------------------------------------|---------|--|
| $\leftrightarrow \ \ni \ {\tt G}$ | pddikti.ristekdikti.go.id/data_mahasiswa/QTRGMjN            | BQzctN | UJCNS00QTk3LTk5NEYtNkRBMjgxNTA2Qzcx                                                                                                    | ☆ 🛤     |  |
|                                   | PEDDIKTI Bersama Data Wujudkan<br>Pendidikan Tinggi Bermutu |        | BERANDA TENTANG PDDIKTI V STATISTIK V PUBLIKASI KONTAK                                                                                                    | LOGIN A |  |
|                                   | Data Mahasiswa<br>Beranda < Data Mahasiswa                  |        |                                                                                                    |         |  |
|                                   |                                                             |        |                                                                                                    |         |  |
|                                   | Biodata Mahasiswa                                           |        |                                                                                                    |         |  |
|                                   | Nama                                                        | :      |                                                                                                    |         |  |
|                                   | Jenis Kelamin                                               | 1      | Laki-Laki                                                                                                    |         |  |
|                                   | Perguruan Tinggi                                            | :      | Universitas Islam Sultan Agung                                                                                                    |         |  |
|                                   | Program Studi                                               | :      | Pendidikan Dokter                                                                                                    |         |  |
|                                   | Jenjang                                                     | 8      | S1                                                                                                    |         |  |
|                                   | Nomor Induk Mahasiswa                                       | :      | UNIT OF COMPANY AND A COMPANY AND A |         |  |
|                                   | Semester Awal                                               | ;      | Ganjil 2012                                                                                                    |         |  |
|                                   | Status Awal Mahasiswa                                       | *      | Peserta didik baru                                                                                                    |         |  |
|                                   | Status Mahasiswa Saat ini                                   | :      | Belum Lulus                                                                                                    |         |  |

6. Untuk melihat RIWAYAT STATUS KULIAH, maka tinggal *scroll up* ke bawah. Silahkan melakukan *print screen* setelah yakin semua data muncul pada tampilan tersebut (dalam satu halaman), lalu cetak.

| $\leftrightarrow$ $\rightarrow$ C $\square$ pddikti.ristekdikti.go | o.id/data_mahasiswa/QTRGN                        | IjNBQzctNUJCNS00QTk3LTk5NEYtNkRBN | jgxNTA2Qzcx       |             |           |        | QT      | 2 🔼 | M |
|--------------------------------------------------------------------|--------------------------------------------------|-----------------------------------|-------------------|-------------|-----------|--------|---------|-----|---|
|                                                                    | Bersama Data Wujudkar<br>Pendidikan Tinggi Bermu | ta BERANDA                        | TENTANG PDDIKTI 🗸 | STATISTIK 🗸 | PUBLIKASI | KONTAK | LOGIN 🗎 |     |   |
| Riwayat Status                                                     | IS Kuliah Riwayat Studi                          |                                   |                   |             |           |        |         |     |   |
|                                                                    |                                                  | Riwayat Sta                       | us Kuliah         |             |           |        |         |     |   |
|                                                                    |                                                  |                                   |                   |             |           |        |         |     |   |
| No. Ser                                                            | emester                                          | Status                            |                   |             |           | SKS    | [       |     |   |
| 1 Gai                                                              | anjil 2012                                       | AKTIF                             |                   |             |           | 24     |         |     |   |
| 2 Ger                                                              | enap 2012                                        | AKTIF                             |                   |             |           | 21     |         |     |   |
| 3 Gai                                                              | anjil 2013                                       | AKTIF                             |                   |             |           | 20     |         |     |   |
| 4 Ger                                                              | enap 2013                                        | AKTIF                             |                   |             |           | 17     |         |     |   |
| 5 Gai                                                              | anjil 2014                                       | AKTIF                             |                   |             |           | 20     |         |     |   |
| 6 Ger                                                              | enap 2014                                        | AKTIF                             |                   |             |           | 14     |         |     |   |
| 7 Gai                                                              | anjil 2015                                       | AKTIF                             |                   |             |           | 20     |         |     |   |
| 8 Ger                                                              | enap 2015                                        | AKTIF                             |                   |             |           | 19     |         |     |   |
| 9 Gai                                                              | anjil 2016                                       | AKTIF                             |                   |             |           | 17     |         |     |   |
| 10 Ger                                                             | enap 2016                                        | AKTIF                             |                   |             |           | 19     |         |     |   |
| 11 Gar                                                             | anjil 2017                                       | AKTIF                             |                   |             |           | 23     |         |     |   |
| 12 Ger                                                             | enap 2017                                        | AKTIF                             |                   |             |           | 9      |         |     |   |
| 13 Gar                                                             | anjil 2018                                       | AKTIF                             |                   |             |           | 23     |         |     |   |

7. Untuk melihat RIWAYAT STUDI, maka klik menu RIWAYAT STUDI (ditunjuk panah). Silahkan melakukan *print screen* dan cetak semua data yang muncul (dari nomor 1 sampai terakhir).

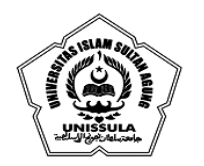

## YAYASAN BADAN WAKAF SULTAN AGUNG

UNIVERSITAS ISLAM SULTAN AGUNG (UNISSULA)

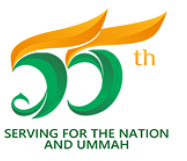

Bismillah Membangun Generasi Khaira Ummah

Jl. Raya Kaligawe Km.4 Semarang 50112 Telp. (024) 6583584 (8 Sal) Fax.(024) 6582455 email : informasi@unissula.ac.id web : www.unissula.ac.id

FAKULTAS KEDOKTERAN

| • C 🔒 | pddikti. | ristekdikti.go.id/d                    | lata_mahasiswa/QTRGMjNBQzctN                       | UJCNS00QTk3LTk5NEYtNkRBMjgxNTA2Qzcx                | \$            |
|-------|----------|----------------------------------------|----------------------------------------------------|----------------------------------------------------|---------------|
|       |          | DDikti<br>Ian Data Pendidikan Tinggi P | Bersama Data Wujudkan<br>Yendidikan Tinggi Bermutu | BERANDA TENTANG PDDIKTI V STATISTIK V PUBLIKASI KO | ONTAK LOGIN ₽ |
| Riv   | wayat S  | tatus Kuliah                           | Riwayat Studi                                      |                                                    |               |
|       |          |                                        | 1                                                  | Riwayat Studi                                      |               |
|       | Ma       | Convertor                              |                                                    |                                                    | eve           |
|       | 1        | Ganiil 2012                            | MODUL11                                            | BERPIKIR KRITIS & Amp: KETRAMPILAN PEMBELAJAR      | 4             |
|       | 2        | Ganjil 2012                            | MODUL13A                                           | KEPEDULIAN TERHADAP TERHADAP MASYARAKA             | 8             |
|       | 3        | Ganjil 2012                            | MODUL13                                            | KEPEDULIAN TERHADAP MASYARAKAT & amp; LINGKUN      | 6             |
|       | 4        | Ganjil 2012                            | MODUL12                                            | KETRAMPILAN BERKOMUNIKASI EFEKTIF & EMPA           | 4             |
|       | 5        | Ganjil 2012                            | MODUL14                                            | MANUSIA SEBAGAI KESATUAN BIO-PSIKO-SOSIO           | 4             |
|       | 6        | Ganjil 2012                            | DU410612                                           | PANCASILA                                          | 4             |
|       | 7        | Ganjil 2012                            | DU410912                                           | TEKNOLOGI INFORMASI                                | 3             |
|       | 8        | Ganjil 2012                            | MODUL15                                            | MASALAH KESEHATAN PRIORITAS DI INDONESIA           | 4             |
|       | 9        | Ganjil 2012                            | DU410112                                           | AGAMA ISLAM I                                      | 4             |
|       | 10       | Capiil 2012                            | MODULIAA                                           | TUMPUH KEMPANG, CERIATRI RISTER DECENARATIE        | <i>c</i>      |

- 8. Jadikan satu semua hasil cetak, kemudian unggah (upload).
- 9. Selesai.